Lenovo

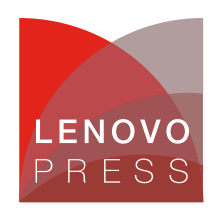

# Implementing the Intel DLB and Intel QAT Accelerators on ThinkSystem Servers Running VMware ESXi Planning / Implementation

Compute architecture and workloads are evolving and digital traffic has grown tremendously, and this has pushed data centers to be larger than ever, driving an explosive demand for compute. Modern workloads place increased demands on compute, storage and network resources. To deal with the ever-increasing need for compute power, many customers deploy power-efficient accelerators to offload specialized functions and reserve compute cores for general-purpose tasks. Offloading specialized tasks to AI, security, HPC, networking and analytics can result in power savings and faster time to results.

The 4th Gen and 5th Gen Intel Xeon Scalable processors include a broad set of integrated accelerators, which speed up data movement, encryption, and compression for faster networking and storage, boost query throughput for more responsive analytics, and offload scheduling and queue management to dynamically balance loads across multiple cores.

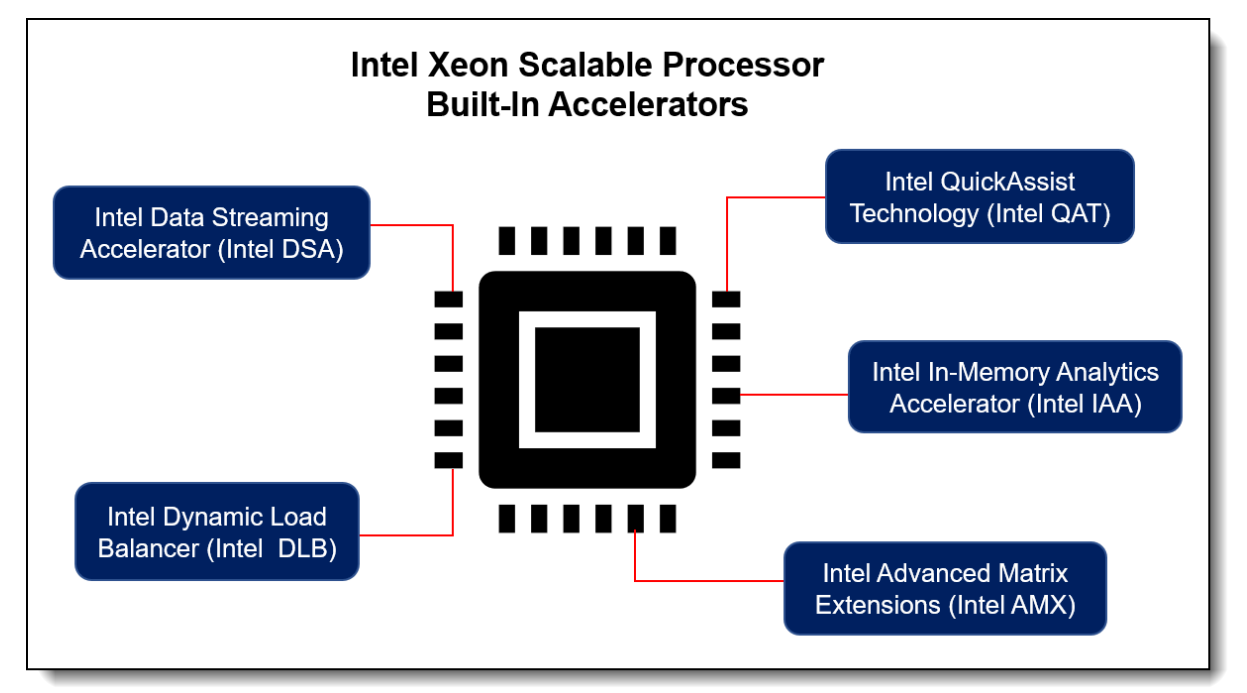

Applications from storage, database, networking, and big data can greatly benefit from the higher performance, reduced latency, lower data footprint and processing efficiencies these accelerator engines will deliver.

Figure 1. Built-in accelerators of the 4th Gen and 5th Gen Intel Xeon Scalable processor

As the above figure shows, the 4th Gen and 5th Gen Intel Xeon Scalable processor include a set of dedicated accelerator engines for the most common processing functions in the data center:

- Intel Advanced Matrix Extension (Intel AMX) to speed up low-precision math and accelerate AI/ML.
- Intel Data Streaming Accelerator (Intel DSA) to copy and move data faster and assist PDK.

- Intel QuickAssist Technology (Intel QAT) to accelerate compression, encryption, and decryption.
- Intel In-memory Analytics Accelerator (Intel IAA) to speed up query processing performance.
- Intel Dynamic Load Balancer (Intel DLB) to help speed up data queues.

The availability of accelerators varies depending on the processor SKU. For details which processor SKUs include each accelerator, see the Lenovo Press processor comparison reference:

#### https://lenovopress.lenovo.com/lp1262-intel-xeon-scalable-processor-comparison

In this paper, we demonstrate two of the accelerators, Intel DLB and Intel QAT, with VMware ESXi 7.0 U3. Installing Intel accelerator driver for enables single root I/O virtualization (SR-IOV) to create the virtual function (VF) from a single physical function (PF) to support hardware acceleration for guest virtual machine.

#### Intel Dynamic Load Balancer

Intel Dynamic Load Balancer (Intel DLB) is a hardware managed system of queues and arbiters connecting producers and consumers. It supports high queuing rates, load balancing across consumers, multi-priority queuing arbitration, multiple scheduling types, and efficient queue notification. Intel DLB appears to software as a PCIe device that provides load-balanced, prioritized scheduling of events (packets) across CPU cores/threads enabling efficient core-to-core communication.

Traditionally, the queues in the memory model have fundamental performance and algorithmic limitations. Some examples include: impact of lock latency, lock contention, memory latency, cache and snooping behaviors, and polling of multiple queues. This can lead to insufficient core compute cycles being available to meet real-time requirements for more complicated queue configurations and/or more complicated scheduling decisions such as: multiple queues, priority between queues, and consumer load balancing.

With the queues and the associated pointers implemented in the Intel DLB accelerator, the limitations of locking, memory/cache latencies, and snooping behaviors are addressed by storing the pointers and the queue itself in Intel DLB local memory. The compute and polling limitations are solved by using purpose-built logics in the Intel DLB.

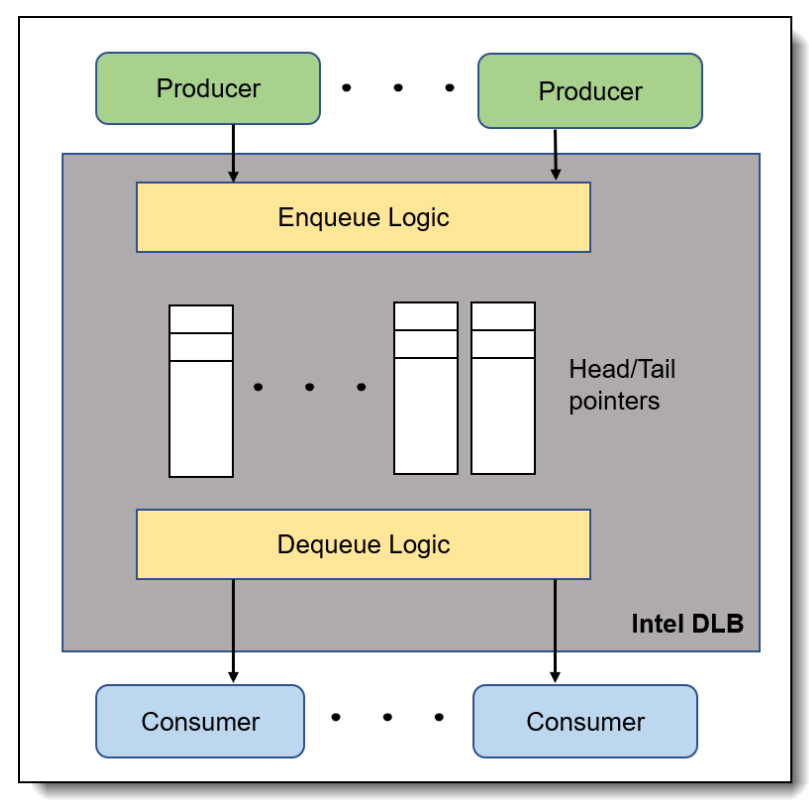

Figure 2. Intel DLB with producer/consumer model

Intel DLB supports a producer/consumer model as the above figure shows. A producer is an agent that has a type of message to place onto a queue. A consumer is an agent that removes the message from the queue. These messages typically describe work for the consumer to execute.

The high-level Intel DLB data flow is as follows:

- 1. Software threads interact with the hardware by enqueuing and dequeuing Queue Elements (QEs).
- 2. QEs are sent through a Producer Port (PP) to the Intel DLB internal QE storage (internal queues), optionally being reordered along the way.
- 3. The Intel DLB schedules QEs from internal queues to a consumer according to a two-stage priority arbiter.
- 4. Once scheduled, the Intel DLB writes the QE to a main-memory-based Consumer Queue (CQ), which the software thread reads and processes.

The supported processors have 0, 1, 2 or 4 DLB accelerators depending on the processor SKU. For specifics, refer to Intel Xeon Scalable processor comparison reference: https://lenovopress.lenovo.com/lp1262-intel-xeon-scalable-processor-comparison#term=dlb

#### Implementing Intel DLB

This section describes the steps we took to configure and enable Intel DLB with VMware ESXi 7.0 U3 using SR-IOV technology, to create virtual function from physical function for providing acceleration in the virtual machine.

The test configuration of ThinkSystem SR630 V3 is listed in the following table.

| Component   | Configuration                                   |
|-------------|-------------------------------------------------|
| Server      | ThinkSystem SR630 V3 Server                     |
| CPU         | 2x Intel Xeon Platinum 8480+ Processors         |
| Memory      | 16x DDR5 4800MHz 16GB DIMMs                     |
| HDD         | 1.0 TB SATA HDD                                 |
| Host OS     | ESXi 7.0 U3 Custom Image for Lenovo ThinkSystem |
| Guest VM OS | RHEL 8.7                                        |

Table 1. ThinkSystem SR630 V3 server configuration

Important restrictions related to Intel DLB:

- The DLB driver release doesn't support VMware vSphere vMotion
- The number of PCI passthrough devices per VM is limited. Refer to the configuration maximum guide for more information: https://kb.vmware.com/s/article/1003497

The steps to implement Intel DLB are as follows:

1. Power up the server and boot to the UEFI setup menu. Ensure that Intel VT for Directed I/O (VT-d) and SRIOV options are enabled as shown in the following figure.

|           |                                                                                                    | Devices and I/O Ports                                              |                                                                                                    |
|-----------|----------------------------------------------------------------------------------------------------|--------------------------------------------------------------------|----------------------------------------------------------------------------------------------------|
|           | Onboard SATA 1 Mode<br>Onboard SATA 2 Mode<br>Onboard SATA 3 Mode<br>Active Video<br>PCI 64-Bit Resource Allocation<br>MM Config Base                                  | [AHCI]<br>[AHCI]<br>[AHCI]<br>[Onboard Device]<br>[Auto]<br>[Auto] | [Enabled] or [Disabled] the<br>support of resource allocation<br>for Single Root I/O<br>Virtualization(SR–IOV) virtual<br>functions during boot. |
|           | DMA Control Opt-In Flag<br>SRIOV                                                                                                    | [Disabled]<br>[Enabled]                                            |                                                                                                    |
| * * * * * | Enable / Disable Onboard Device(s)<br>Enable / Disable Adapter Option ROM :<br>Set Option ROM Execution Order<br>PCIe Gen Speed Selection<br>Override Slot Bifurcation | Support                                                            |                                                                                                    |
| + + +     | Console Redirection Settings<br>USB Configuration<br>Intel® VMD technology                                                                                             |                                                                    |                                                                                                    |

Figure 3. Intel VT-d and SRIOV options in the UEFI setup menu

2. Go to the Intel website and download the driver for Intel DLB hardware version 2.0 for VMware ESXi:

https://www.intel.com/content/www/us/en/download/757792/intel-dynamic-load-balancer-driver-forvmware-esxi.html?wapkw=DLB

3. Install VMware ESXi 7.0 U3 on the server and then install the Intel DLB driver component as shown below.

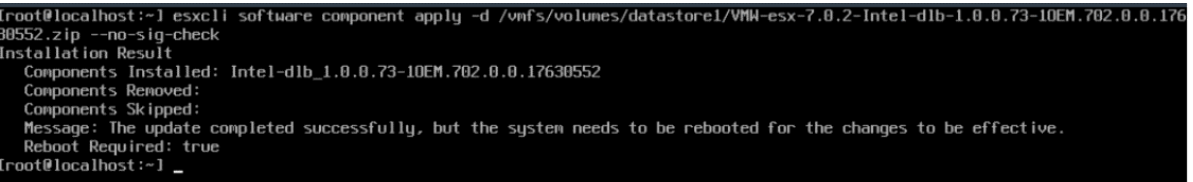

Figure 4. VMware DLB driver installation

- 4. Reboot the system to complete driver installation.
- 5. Verify the Intel DLB driver is loaded in OS after reboot. The following figure shows there are two DLB devices with PCI ID 8086:2710 in the system.

| [root@localhost:~] lspci -p   grep 2710 |   |     |
|-----------------------------------------|---|-----|
| 0000:6d:00.0 8086:2710 8086:0000        | ٧ | dlb |
| 0000:ea:00.0 8086:2710 8086:0000        | ٧ | dlb |
| [root@localhost:~] _                    |   |     |
|                                         |   |     |

Figure 5. Display DLB device in VMware

- 6. Login to vSphere client.
- 7. From the left-hand navigation menu, select Manage > Hardware > PCI Devices. Select Intel Corporation DLB PF v2.0 > Configure SR-IOV, set the Enabled option to Yes and input the desired number of virtual function devices in the range between 1 and maximum indicated in the window, as shown in the two figures below.

| System Hardware Licensing | Packages Services Securi | ty & users            |                                |              |                   |             |
|---------------------------|--------------------------|-----------------------|--------------------------------|--------------|-------------------|-------------|
| PCI Devices               | Toggle passthrough       | Configure SR-IOV      | 🖋 Hardware label 🤤 Reboot host | C Refresh    |                   |             |
| Power Management          | Address                  | - Description         |                                |              | SR-IOV            | Passthrough |
|                           | ✓ 0000:6d:00.0           | Intel Corporation DLB | PF v2.0                        |              | Disabled          | Disabled    |
|                           | 0000:ea:00.0             | Intel Corporation DLB | PF v2.0                        |              | Disabled          | Disabled    |
|                           | Quick filters            | ~                     |                                |              |                   |             |
|                           |                          |                       |                                |              |                   |             |
|                           | -                        | DLB PF v2.0           |                                |              |                   |             |
|                           |                          | ID                    | 0000:6d:00.0                   | Vendor Name  | Intel Corporation |             |
|                           |                          | Device ID             | 0x2710                         | Class ID     | Oxb40             |             |
|                           |                          | Vendor ID             | 0x8086                         | Subdevice ID | 0x0               |             |
|                           |                          | Bus                   | Oxo                            | Subvendor ID | 0x8086            |             |
|                           |                          |                       |                                |              | - NO              |             |

Figure 6. Configure SR-IOV in vSphere client

| Configure SR-IOV for DL | .B PF v2.0 |       |        |
|-------------------------|------------|-------|--------|
| Enabled                 | • Yes      | O No  | 1      |
| Virtual functions       | 2          | Maxim | num 16 |
|                         | SA         | AVE   | CANCEL |

Figure 7. Configure DLB virtual function number

- 8. Save the settings and reboot system to make changes take effect.
- 9. Login to the vSphere client again to verify the two DLB virtual functions (PCI ID 8086:2711) have been enabled with the description text "Intel Corporation DLB VF v2.0", as shown below.

| PCI D            | levices | 4 | Toggle passthrough | 🖋 Configure SR-IOV            | 🌶 Hardware label | S.     | Reboot host | t C Refre |
|------------------|---------|---|--------------------|-------------------------------|------------------|--------|-------------|-----------|
| Power Management |         |   |                    |                               |                  |        | Q DLB       |           |
|                  |         |   | Address            | Description                   |                  | $\sim$ | SR-IOV      | Passthro  |
|                  |         |   | 0.00:6d:00.0       | Intel Corporation DLB PF v2.0 |                  |        | Active      | Disabled  |
|                  |         |   | 0000:6d:00.1       | Intel Corporation DLB VF v2.0 |                  |        | Not capable | Active    |
|                  |         |   | 0000:6d:00.2       | Intel Corporation DLB VF v2.0 |                  |        | Not capable | Active    |
|                  |         |   | 0000:ea:00.0       | Intel Corporation DLB PF v2.0 |                  |        | Disabled    | Disabled  |

Figure 8. DLB virtual function display in vSphere Client

- 10. Create a new VM and install RHEL 8.7 guest OS in the VM.
- 11. Before powering on the VM, click the **Edit** button to configure Memory RAM of desired size, and set **Reserve all guest memory (All locked)** checkbox, as shown below.

| Virtual Hardware | VM Options          |                     |           |  |
|------------------|---------------------|---------------------|-----------|--|
| Add hard disk    | Add network adapter | Add other d         | evice     |  |
| CPU              | 24 ~                | 0                   |           |  |
| Memory           |                     |                     |           |  |
| RAM              | 24                  | GB ~                |           |  |
| Reservation      | 24576               | ~                   | мв        |  |
|                  | Reserve             | all guest memory (A | I locked) |  |
| Limit            | Unlimited           | v                   | мв        |  |
| Shares           | Normal              | ~                   |           |  |
| Memory Hot Plug  | Enabled             |                     |           |  |

Figure 9. Reserved all memory in a VM

12. Click **Add other device > PCI device** and add "DLB VF v2.0 – 0000:6d:00.1" and "DLB VF v2.0 – 0000:6d:00.2" as new PCI devices, as shown below.

| > 🛤 Network Adapter 1 | VM Network                 | ∼ 🗹 Connect | ×      |
|-----------------------|----------------------------|-------------|--------|
| > 💿 CD/DVD Drive 1    | Datastore ISO file         | ∽ □ Connect | ×      |
| > 🜉 Video Card        | Default settings           | ~           |        |
| > 🔟 New PCI device    | DLB VF v2.0 - 0000:6d:00.1 | ~           | ×      |
| > 🔚 New PCI device    | DLB VF v2.0 - 0000:6d:00.2 | ~           | ×      |
|                       |                            |             | _      |
|                       |                            | SAVE        | CANCEL |

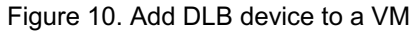

- 13. Click Save to finish the setting and power on the VM to install guest OS.
- 14. When guest OS installation completes, login to the guest OS and check there are two DLB devices (PCI ID 8086:2711) in the virtual machine, as shown in the following figure.

| [root@lo | ocalhost | ~]# 19 | spci -v | /   grep 2711 | L      |      |
|----------|----------|--------|---------|---------------|--------|------|
| 0b:00.0  | Co-proce | essor: | Intel   | Corporation   | Device | 2711 |
| 13:00.0  | Co-proce | essor: | Intel   | Corporation   | Device | 2711 |
| [root@lo | ocalhost | ~]#    |         |               |        |      |

Figure 11. Display DLB device in guest VM

- 15. Download Intel DLB Linux software package which contains the Intel DLB kernel driver and the libdlb client library for non-dpdk application, and copy the software package to the RHEL 8.7 guest OS. https://www.intel.com/content/www/us/en/download/686372/intel-dynamic-load-balancer.html Libdlb is a POSIX based client library for building Intel DLB based application and provides sample code for directed and load balanced traffic tests to demonstrate features supported by the Intel DLB. The sample code is located in the dlb/libdlb/examples/ directory.
- 16. The Intel DLB Linux software package can be extracted using the following command:

```
~# tar xfJ dlb_linux_src_release_8.4.0.txz
```

17. Go to dlb/driver/dlb2/ directory, simply run the command make to build out-of-tree driver from source code and get the dlb2.ko driver module, as shown in the following figure.

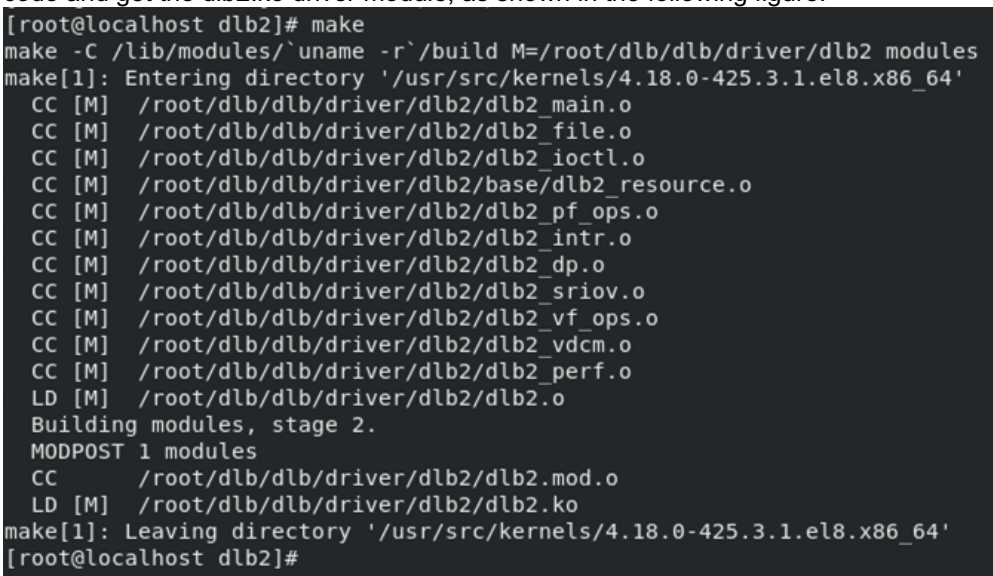

Figure 12. Compile the Linux DLB driver

18. Go to dlb/libdlb/ directory and run the command make to build libdlb library, as shown in the following figure. The sample source code is located at dlb/libdlb/examples/ directory.

```
[root@localhost libdlb]# make
Compiling build/dlb.o
Compiling build/dlb2_ioctl.o
_inking libdlb.so
Generating libdlb.a
nake[1]: Entering directory '/root/dlb/dlb/libdlb/examples'
cc -I/root/dlb/dlb/libdlb/examples/../ -g -fPIC -pthread -L/root/dlb/dlb/libdlb/examples/.
 -pthread ldb_traffic.c -ldlb -lrt -o ldb traffic
cc -I/root/dlb/dlb/libdlb/examples/../ -g -fPIC -pthread -L/root/dlb/dlb/libdlb/examples/.
. -pthread dir_traffic.c -ldlb -lrt -o dir_traffic
nake[1]: Leaving directory '/root/dlb/dlb/libdlb/examples'
nake[1]: Entering directory '/root/dlb/dlb/libdlb/cli'
Compiling /root/dlb/dlb/libdlb/cli/open_dlb
Compiling /root/dlb/dlb/libdlb/cli/dump dlb regs
Compiling /root/dlb/dlb/libdlb/cli/dlb_monitor_sec
nake[1]: Leaving directory '/root/dlb/dlb/libdlb/cli'
nake[1]: Entering directory '/root/dlb/dlb/libdlb/doc'
nake[1]: Nothing to be done for 'all'.
make[1]: Leaving directory '/root/dlb/dlb/libdlb/doc'
[root@localhost libdlb]#
```

Figure 13. Compile libdlb library and sample code

19. Use the following commands to load the DLB driver module before running the sample application:

~# modprobe mdev; modprobe vfio\_mdev ~# insmod dlb/driver/dlb2/dlb2.ko ; cd libdlb

Now that the drivers are installed, you can perform some tests.

The following figure shows OS log message when the DLB driver modules is loaded in Linux OS.

| 216.581140]   | dlb2: | loading out-  | of-tree module taints kernel.                                           |
|---------------|-------|---------------|-------------------------------------------------------------------------|
| 216.581635]   | dlb2: | module verif: | ication failed: signature and/or required key missing - tainting kernel |
| 216.591633]   | dlb2  | 0000:0b:00.0: | enabling device (0000 -> 0002)                                          |
| 216.592778]   | dlb2  | 0000:0b:00.0: | [dlb2_probe()] AER is not supported                                     |
| 218.660536]   | dlb2  | 0000:0b:00.0: | perf pmu not supported. Skipping perf init                              |
| 218.660771]   | dlb2  | 0000:13:00.0: | enabling device (0000 -> 0002)                                          |
| 218.662580]   | dlb2  | 0000:13:00.0: | [dlb2_probe()] AER is not supported                                     |
| root@localhos | t ~]# |               |                                                                         |

Figure 14. Linux OS message

For Directed Traffic test, run the following command:

```
~# LD LIBRARY PATH=$PWD ./examples/dir traffic -w poll -n 128 -f 4 \,
```

Where:

- -w option to specify wait mode,
- -n option to specify number of looped events
- -f to specify number of worker threads that forward events

As the following figure shows, the 128 events are evenly distributed to the 4 workers (each worker received 32 events) in the directed traffic test.

| <pre>[root@localhost libdlb]# .,</pre> | /examples/dir_traffic -w poll -n 128 -f 4 |
|----------------------------------------|-------------------------------------------|
| DLB's available resources:             |                                           |
| Domains:                               | 32                                        |
| LDB queues:                            | 32                                        |
| LDB ports:                             | 64                                        |
| DIR ports:                             | 64                                        |
| SN slots:                              | 4,4                                       |
| ES entries:                            | 2048                                      |
| Contig ES entries:                     | 2048                                      |
| LDB credits:                           | 8192                                      |
| Contig LDB cred:                       | 8192                                      |
| DIR credits:                           | 4096                                      |
| Contig DIR cred:                       | 4096                                      |
| LDB credit pls:                        | 64                                        |
| DIR credit pls:                        | 64                                        |
|                                        |                                           |
| [tx_traffic()] Sent 128 eve            | ents                                      |
| <pre>[rx_traffic()] Received 128</pre> | 8 events                                  |
| [worker_fn()] Received 32              | events                                    |
| [worker_fn()] Received 32 (            | events                                    |
| [worker_fn()] Received 32 (            | events                                    |
| [worker_fn()] Received 32_             | events                                    |
| [root@localhost libdlb]#               |                                           |

Figure 15. Sample code - directed traffic test

For Load Balanced Traffic test, run the following command:

```
~# LD LIBRARY PATH=$PWD ./examples/ldb traffic -w poll -n 128 -f 4
```

As the following figure shows, the 128 events are dynamic distributed to the 4 workers in the load balanced traffic test.

| [root@localhost libdlb]# ./ | examples/ldb | traffic   | - W  | poll | - n | 128 | - f | 4 |
|-----------------------------|--------------|-----------|------|------|-----|-----|-----|---|
| DLB's available resources:  |              |           |      |      |     |     |     |   |
| Domains:                    | 32           |           |      |      |     |     |     |   |
| LDB queues:                 | 32           |           |      |      |     |     |     |   |
| LDB ports:                  | 64           |           |      |      |     |     |     |   |
| DIR ports:                  | 64           |           |      |      |     |     |     |   |
| SN slots:                   | 4,4          |           |      |      |     |     |     |   |
| ES entries:                 | 2048         |           |      |      |     |     |     |   |
| Contig ES entries:          | 2048         |           |      |      |     |     |     |   |
| LDB credits:                | 8192         |           |      |      |     |     |     |   |
| Contig LDB cred:            | 8192         |           |      |      |     |     |     |   |
| DIR credits:                | 4096         |           |      |      |     |     |     |   |
| Contig DIR cred:            | 4096         |           |      |      |     |     |     |   |
| LDB credit pls:             | 64           |           |      |      |     |     |     |   |
| DIR credit pls:             | 64           |           |      |      |     |     |     |   |
|                             |              |           |      |      |     |     |     |   |
| [tx_traffic()] Sent 128 eve | ents         |           |      |      |     |     |     |   |
| [rx_traffic()] Received 128 | events, num  | _mismatch | 1: 6 | 9    |     |     |     |   |
| [worker_fn()] Received 20 e | events       |           |      |      |     |     |     |   |
| [worker_fn()] Received 76 e | events       |           |      |      |     |     |     |   |
| [worker_fn()] Received 20 e | events       |           |      |      |     |     |     |   |
| [worker_fn()] Received 12_e | events       |           |      |      |     |     |     |   |
| [root@localhost libdlb]#    |              |           |      |      |     |     |     |   |

Figure 16. Sample code – load balanced traffic test

## Intel QuickAssist Technology

Intel QuickAssist Technology (Intel QAT) is an integrated accelerator for compute intensive workloads, Intel QAT offloads bulk cryptography, compression/decompression, and Public Key Encryption (PKE). It has support for additional standards and features, including Key Protection Technology, Shared Virtual Memory (SVM), Scalable IO Virtualization (SIOV), Extended RAS (uncorrectable and fatal error support), as the following figure shows.

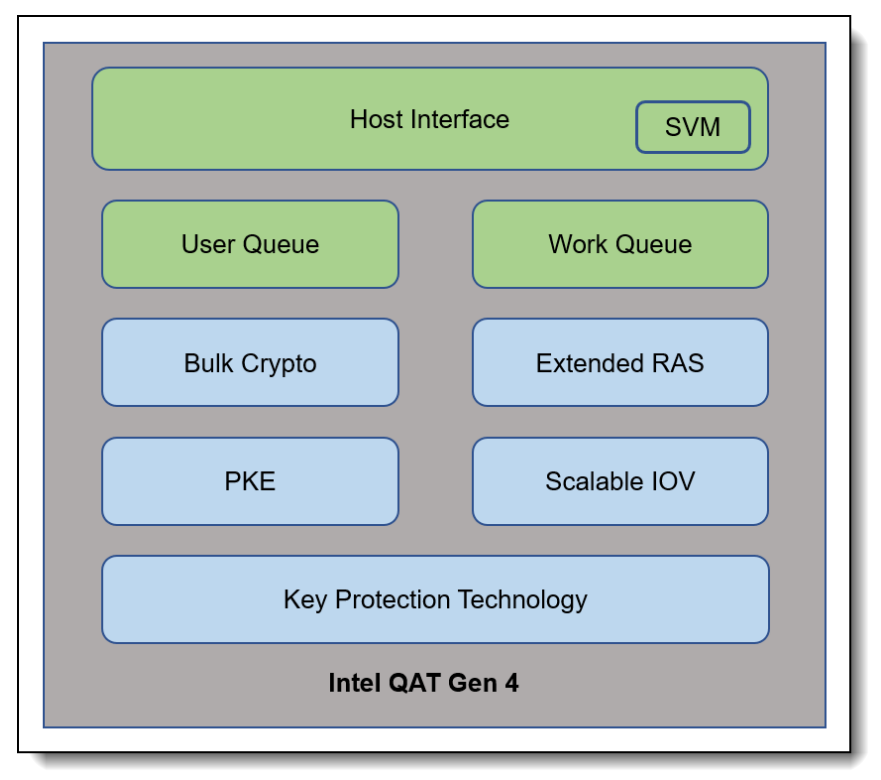

Figure 17. Intel QAT components

Intel Xeon Scalable processors have 0, 1, 2 or 4 QAT accelerators depending on the processor SKU. For specifics, refer to Intel Xeon Scalable processor comparison reference: https://lenovopress.lenovo.com/lp1262-intel-xeon-scalable-processor-comparison#term=gat

The CPU cores access the QAT acceleration services via a standard PCIe interface. Application developers can use the feature through the QAT API, which is the top-level API for Intel QAT and enables easy interfacing between the customer application and the Intel QAT acceleration driver.

For more information about Intel QAT technology, refer to the Intel website: https://www.intel.com/quickassist

### **Implementing Intel QAT**

This section describes the steps we took to configure and enable Intel QAT with VMware ESXi 7.0 U3 using SR-IOV technology, to create virtual function from physical function for providing cryptographic and compression acceleration capabilities in the virtual machine.

The test configuration of the ThinkSystem SR650 V3 is listed in the following table.

| Component   | Configuration                                   |
|-------------|-------------------------------------------------|
| Server      | ThinkSystem SR650 V3 Server                     |
| CPU         | 2x Intel Xeon Platinum 8490H Processors         |
| Memory      | 2x DDR5 4800MHz 16GB DIMMs                      |
| HDD         | 1.0 TB SATA HDD                                 |
| Host OS     | ESXi 7.0 U3 Custom Image for Lenovo ThinkSystem |
| Guest VM OS | RHEL 8.7                                        |

Table 2. ThinkSystem SR630 V3 server configuration

Important notes regarding Intel QAT:

- The QAT driver release doesn't support VMware vSphere vMotion
- Number of PCI passthrough devices per VM is limited. Please refer to the configuration maximum guide for more details: https://kb.vmware.com/s/article/1003497
- VMKernel supports 1024 interrupt cookies by default. On system with large number of accelerators, interrupt cookies could be exhausted, which may lead to various issues and accelerator HW will be not available. Use below command to check the current interrupt cookie allocations of PCI devices in OS:

~# cat /var/run/log/vmkernel.log | grep "allocate.\*interrupts"

Increase interrupt cookies number to the desired value (up to 4096) to support more devices via the following command:

```
~# esxcli system settings kernel set -s maxIntrCookies -v 4096
```

The steps to implement Intel DLB are as follows:

1. Power up the server and boot to the UEFI setup menu. Ensure that Intel VT for Directed I/O (VT-d) and SRIOV options are enabled as shown in the following figure.

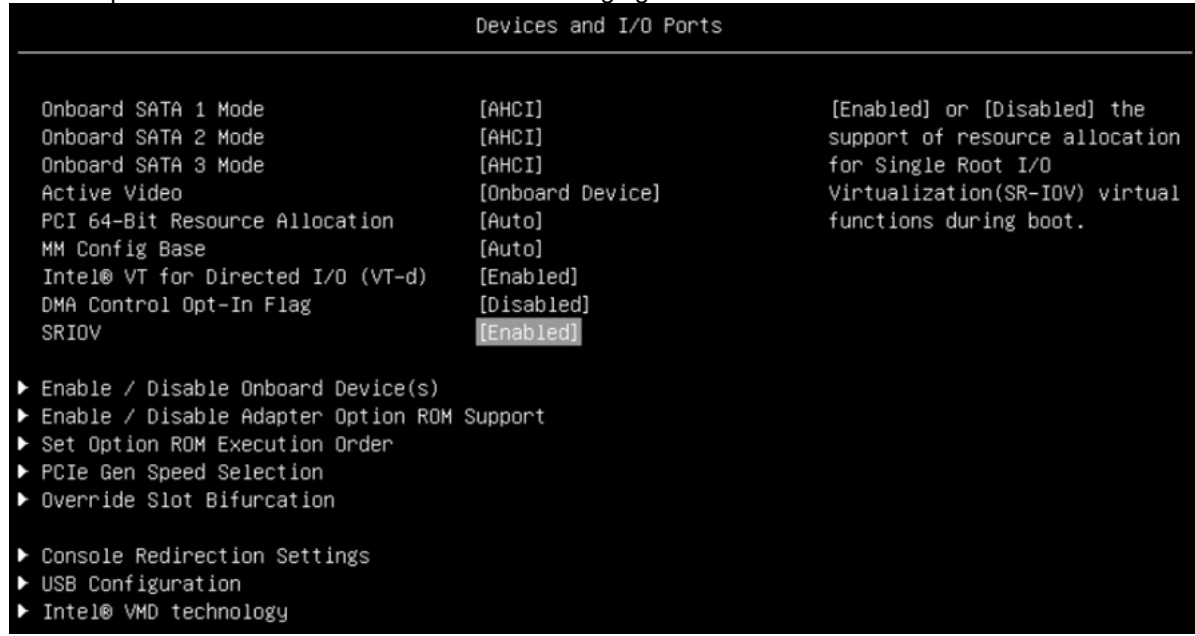

Figure 18. Intel VT-d and SRIOV options in the UEFI setup menu

2. Go to the Intel website and download the driver for Intel QAT hardware version 2.0 for VMware ESXi:

https://www.intel.com/content/www/us/en/download/761741/intel-quickassist-technology-driver-for-vmware-esxi-hardware-version-2-0.html

3. Install VMware ESXi 7.0 U3 on the server and then install the Intel QAT driver component.

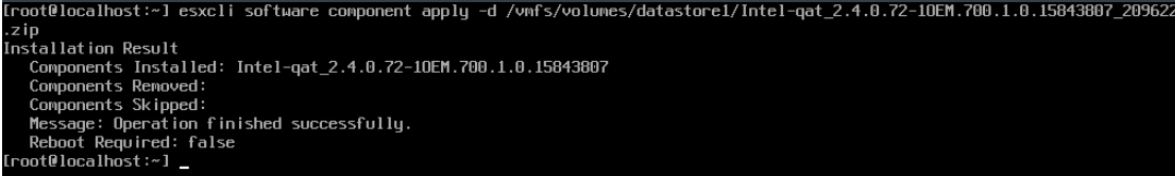

Figure 19. VMware QAT driver installation

- 4. Reboot the system to complete driver installation.
- 5. Verify the QAT driver is loaded in OS after reboot. The following figure shows there are eight QAT devices with PCI ID 8086:4940 in the system.

| <pre>[root@localhost:~] lspc</pre> | i -p  grep 4940 |   |     |
|------------------------------------|-----------------|---|-----|
| 0000:6b:00.0 8086:4940             | 8086:0000       | ٧ | qat |
| 0000:70:00.0 8086:4940             | 8086:0000       | ٧ | qat |
| 0000:75:00.0 8086:4940             | 8086:0000       | ۷ | qat |
| 0000:7a:00.0 8086:4940             | 8086:0000       | ٧ | qat |
| 0000:e8:00.0 8086:4940             | 8086:0000       | ٧ | qat |
| 0000:ed:00.0 8086:4940             | 8086:0000       | ٧ | qat |
| 0000:f2:00.0 8086:4940             | 8086:0000       | ٧ | qat |
| 0000:f7:00.0 8086:4940             | 8086:0000       | ٧ | qat |
| [root@localhost:~]                 |                 |   |     |
|                                    |                 |   |     |

Figure 20. Display QAT device in VMware host

- 6. Login to vSphere client.
- From the left-hand navigation menu, select Manage > Hardware > PCI Devices, then select Intel Corporation 4xxx QAT > Configure SR-IOV, set the Enabled option to Yes and input the desired number of virtual function devices, as shown below.

| loc    | calhost.localdomain - Manage |          |                    |                     |           |                            |           |             |           |
|--------|------------------------------|----------|--------------------|---------------------|-----------|----------------------------|-----------|-------------|-----------|
| Syster | m Hardware Licensing         | Pac      | kages Services S   | ecurity & users     |           |                            |           |             |           |
| _      |                              |          |                    |                     |           |                            |           |             |           |
| PC     | CI Devices                   | 4        | Toggle passthrough | 🖋 Configure         | SR-IOV    | 🌶 Hardware label           | C. Reboot | host C      | Refresh   |
| Po     | ower Management              |          |                    |                     | Configure | SR-IOV for the selected de | evice     | Q QAT       | ×         |
|        |                              |          | Address 💟          | Description         |           | Q                          | SR-IOV    | Passthro. 🗸 | Hardwar 🗸 |
|        |                              | <b>~</b> | 0000:6b:00.0       | Intel Corporation 4 | XX QAT    |                            | Disabled  | Disabled    | 1         |
|        |                              |          | 0000:70:00.0       | Intel Corporation 4 | XX QAT    |                            | Disabled  | Disabled    |           |
|        |                              |          | 0000:75:00.0       | Intel Corporation 4 | XX QAT    |                            | Disabled  | Disabled    |           |
|        |                              |          | 0000:7a:00.0       | Intel Corporation 4 | XX QAT    |                            | Disabled  | Disabled    |           |
|        |                              |          | 0000:e8:00.0       | Intel Corporation 4 | XX QAT    |                            | Disabled  | Disabled    |           |
|        |                              | Qu       | ck filters         | ~                   |           |                            |           |             | 8 items   |

Figure 21. Configure SR-IOV function in vSphere client

- 8. Save the settings and reboot system to make changes take effect.
- 9. Login to the vSphere client and verify the QAT virtual function (PCI ID 8086:4941) has enabled with the description text "Intel Corporation 4xxx QAT VF", as shown in the following figure.

|                 |            |            |                               |                  | <i>a</i> – |         |          |         |
|-----------------|------------|------------|-------------------------------|------------------|------------|---------|----------|---------|
| CI Devices      | 🖨 Toggle p | assthrough | Configure SR-IOV              | 🌶 Hardware label | Reb        | oot hos | t C Refr | esh     |
| ower Management |            |            |                               |                  |            |         | Q QAT    |         |
|                 | Address    | $\bigcirc$ | Description                   |                  | SR-IO      | v 🔍     | Passthro | Hardwar |
|                 | 0000:6b:   | 00.0       | Intel Corporation 4xxx QAT    |                  | Active     |         | Disabled |         |
|                 | 0000:6b:   | 00.1       | Intel Corporation 4xxx QAT VF |                  | Not ca     | apable  | Active   |         |
|                 | 0000:6b:   | 00.2       | Intel Corporation 4xxx QAT VF |                  | Not ca     | apable  | Active   |         |
|                 | 0000:70:   | 0.00       | Intel Corporation 4xxx QAT    |                  | Disab      | ed      | Disabled |         |
|                 | 0000:75:   | 0.00       | Intel Corporation 4xxx QAT    |                  | Disab      | ed      | Disabled |         |
|                 | 0000:7a:   | 0.0        | Intel Corporation 4xxx QAT    |                  | Disab      | ed      | Disabled |         |

Figure 22. QAT virtual function display in vSphere Client

- 10. Create a new VM and install RHEL 8.7 guest OS in the VM.
- Before powering on the VM, click the Edit button to configure Memory RAM of desired size, check the box Reserve all guest memory (All locked) checkbox. Click Add other device > PCI device and add "4xxx QAT VF – 0000:6b:00.1" and "4xxx QAT VF – 0000:6b:00.2" as new PCI devices, as shown in the following figure.

| 🗗 Edit settings - RH8.7 (ESXi 7.0 🛛 | J2 virtual machine)        |      |           |    |      |
|-------------------------------------|----------------------------|------|-----------|----|------|
| SCSI Controller 0                   |                            |      |           |    | ~    |
| SATA Controller 0                   |                            |      |           |    | ×    |
| 🖶 USB controller 1                  | USB 2.0                    |      |           |    |      |
|                                     |                            |      |           |    | ×    |
| > M Network Adapter 1               | VM Network                 | ~    | 🗹 Connect |    | ×    |
| > 🧐 CD/DVD Drive 1                  | Datastore ISO file         | ~ ]( | Connect   |    | ×    |
| > 📃 Video Card                      | Default settings           | ~    |           |    |      |
| > 📴 New PCI device                  | 4xxx QAT VF - 0000:6b:00.1 |      |           | ~  | ×    |
| > 📴 New PCI device                  | 4xxx QAT VF - 0000:6b:00.2 |      |           | ~  | ×    |
|                                     |                            |      |           |    |      |
|                                     |                            |      | SAVE      | CA | NCEL |

Figure 23. Add QAT device to a VM

- 12. When RHEL8 U7 guest OS installation completes, a number of libraries must be installed to resolve QAT package dependencies. Install these using the OS package management tool:
  - "Development Tools" group
  - boost-devel
  - systemd-devel
  - openssl-devel
  - ∘ yasm

RHEL 8.7 does not include the yasm package, so it will need to be manually downloaded and installed, using the following commands:

```
~# wget http://www.tortall.net/projects/yasm/releases/yasm-1.3.0.tar.gz
~# tar zxvf yasm-1.3.0.tar.gz
~# cd yasm-1.3.0/
~# ./configure
~# make && make install
```

- Download from the following URL, the out-of-tree Intel QAT software package which contains Intel QAT hardware 2.0 driver for Linux OS and copy the package to the RHEL8 U7 guest OS. https://www.intel.com/content/www/us/en/download/765501/intel-quickassist-technology-driver-for-linuxhw-version-2-0.html
- 14. Extract the Intel QAT software package using the following command:

```
~# tar zxvf QAT20.L.1.0.50-00003.tar.gz
```

15. Use the following commands to build and install the QAT driver and sample application, and then reboot:

```
~# ./configure
~# make && make install
~# make samples && make samples-install
~# reboot
```

16. Login to the guest OS and check that there are two QAT devices (PCI ID 8086:4941) with kernel module qat\_4xxxvf loaded in the virtual machine, as shown in the following figure.

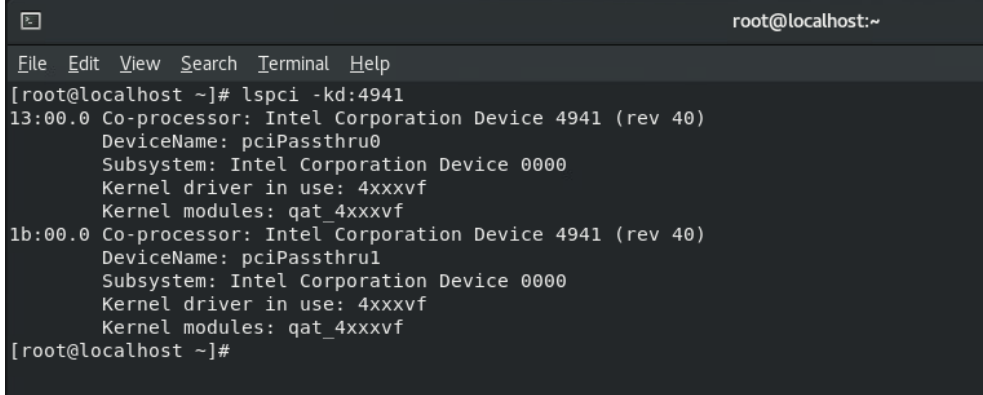

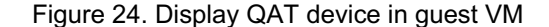

17. Check status of the two QAT endpoints (gat dev0, gat dev1) are "up" as shown below.

```
[root@localhost bin]# cd /usr/local/bin
[root@localhost bin]# ./adf_ctl status
Checking status of all devices.
There is 2 QAT acceleration device(s) in the system:
qat_dev0 - type: 4xxxvf, inst_id: 0, node_id: 1, bsf: 0000:13:00.0, #accel: 1 #engines: 1 state: up
qat_dev1 - type: 4xxxvf, inst_id: 1, node_id: 1, bsf: 0000:1b:00.0, #accel: 1 #engines: 1 state: up
[root@localhost bin]#
```

Figure 25. List QAT devices

18. Check that the QAT service is activated.

| E              | root@localhost:/usr/local/bin                                                                                                    | ×        |
|----------------|----------------------------------------------------------------------------------------------------|----------|
| Fi             | le Edit View Search Terminal Help                                                                                                    |          |
| [r             | oot@localhost bin]# systemctl status qat<br>qat.service - QAT service<br>Loaded: loaded (/usr/lib/systemd/system/qat.service; static; vendor preset: disabled)<br>Active: active (exited) since Thu 2023-08-17 21:48:32 CST; 3min 51s ago<br>Process: 3310 ExecStart=/etc/init.d/qat_service start (code=exited, status=0/SUCCESS)<br>ain PID: 3310 (code=exited, status=0/SUCCESS)<br>Tasks: 0 (limit: 102124)<br>Memory: 0B<br>CGroup: /system.slice/qat.service |          |
| Au<br>Au<br>Au | g 17 21:48:27 localhost.localdomain systemd[1]: Starting QAT service<br>g 17 21:48:27 localhost.localdomain qat_service[3359]: Restarting all devices.<br>g 17 21:48:32 localhost.localdomain qat_service[3359]: Processing /etc/4xxxvf_dev0.conf                                                                                                    |          |
| Au<br>Au<br>Au | g 1/ 21:48:32 tocalhost.localdomain qat_service[3359]: Processing /etc/4xxxvt_devl.cont<br>g 17 21:48:32 localhost.localdomain qat_service[3376]: Checking status of all devices.<br>g 17 21:48:32 localhost.localdomain qat service[3376]: There is 2 QAT acceleration device(s) in the system:                                                                                                    |          |
| Au<br>Au<br>Au | g 17 21:48:32 localhost.localdomain qat_service[3376]: qat_dev0 - type: 4xxxvf, inst_id: 0, node_id: 1,<br>g 17 21:48:32 localhost.localdomain qat_service[3376]: qat_dev1 - type: 4xxxvf, inst_id: 1, node_id: 1,<br>g 17 21:48:32 localhost.localdomain systemd[1]: Started QAT service.                                                                                                    | b><br>b> |

Figure 26. Check status of QAT service

Now that the drivers are installed, you can perform some tests.

The QAT software package contains a sample application to demonstrate accelerating crypto/compression operation. To run the sample code, execute the following commands:

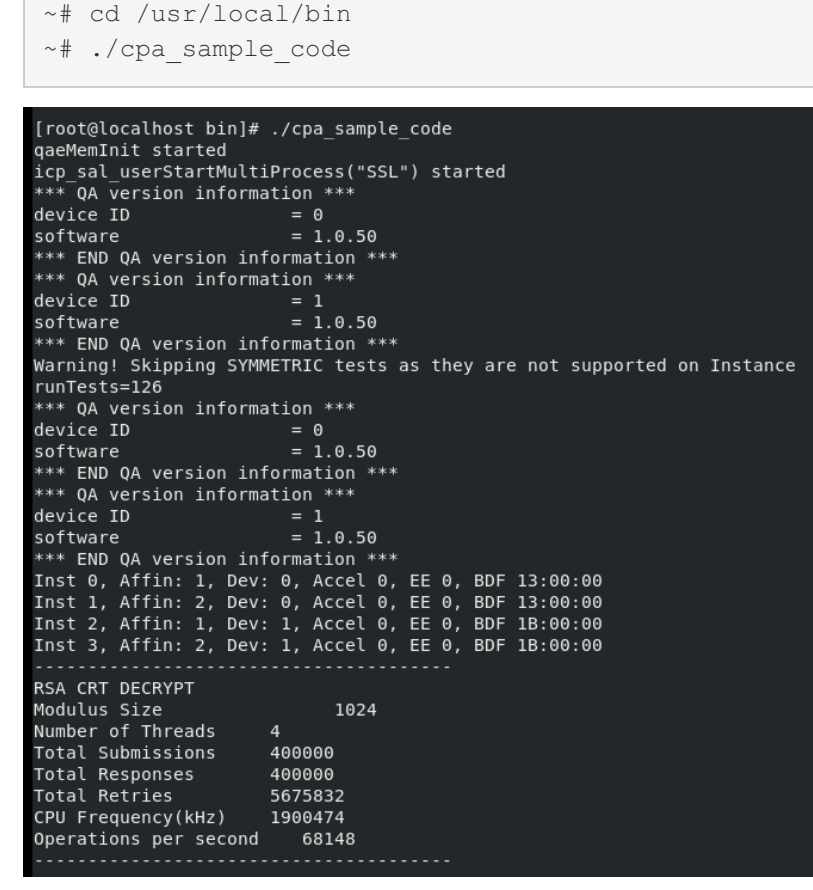

Figure 27. QAT sample code running

By default, the sample code will run all tests (RAS test, DSA test, compression test, etc). During the application running, the result of each test is printed to the terminal window, as these two figures show. After all the tests have been executed, it will display the message "Sample code completed successfully" as shown in the figure below.

| Direction<br>Packet Size<br>Compression Level<br>Corpus<br>Corpus Filename<br>CNV Recovery Enabled<br>Number of threads<br>Total Responses<br>Total Retries<br>Clock Cycles Start<br>Clock Cycles Start<br>Clock Cycles End<br>Total Cycles<br>CPU Frequency(kHz)<br>Throughput(Mbps)<br>Compression Ratio                                                              | COMPRESS<br>8192<br>2<br>CALGARY_CORPUS<br>calgary<br>YES<br>4<br>158400<br>1355950<br>1365746001463<br>1366437708411<br>691706948<br>1900474<br>28597<br>0.3963                                                                  |
|----------------------------------------------------------------------------------------------------|----------------------------------------------------------------------------------------------------|
| Inst 0, Affin: 1, Dev:<br>Inst 1 Affin: 2 Dev:                                                                                                    | 0, Accel 0, EE 0, BDF 13:00:00<br>0 Accel 0 EE 0 BDF 13:00:00                                                                                                    |
| Inst 2. Affin: 1. Dev:                                                                                                    | 1. Accel 0. EE 0. BDF 1B:00:00                                                                                                    |
| Inst 3, Affin: 2, Dev:                                                                                                    | 1, Accel 0, EE 0, BDF 1B:00:00                                                                                                    |
| API<br>Session State<br>Algorithm<br>Huffman Type<br>Mode<br>Direction<br>Packet Size<br>Compression Level<br>Corpus<br>Corpus Filename<br>CNV Recovery Enabled<br>Number of threads<br>Total Responses<br>Total Retries<br>Clock Cycles Start<br>Clock Cycles Start<br>Clock Cycles End<br>Total Cycles<br>CPU Frequency(kHz)<br>Throughput(Mbps)<br>Compression Ratio | Data_Plane<br>STATELESS<br>DEFLATE<br>DYNAMIC<br>ASYNCHRONOUS<br>DECOMPRESS<br>8192<br>2<br>CALGARY_CORPUS<br>calgary<br>YES<br>4<br>158400<br>98251<br>1367678908699<br>1368152161837<br>473253138<br>1900474<br>41690<br>0.3963 |
| Sample code completed :<br>[root@localhost bin]#                                                                                                    | successfully.                                                                                                    |

Figure 28. QAT sample code execution complete

### References

For more information, see these resources:

- Intel Accelerator Engines overview
   https://www.intel.com/content/www/us/en/products/docs/accelerator-engines/overview.html
- Intel DLB downloads
   https://www.intel.com/content/www/us/en/download/686372/intel-dynamic-load-balancer.html
- Intel QAT downloads https://www.intel.com/content/www/us/en/developer/topic-technology/open/quick-assisttechnology/overview.html

# Author

**Alpus Chen** is an OS Engineer at the Lenovo Infrastructure Solutions Group in Taipei, Taiwan. As a specialist in Linux and VMware technical support for several years, he is interested in operating system operation and recently focuses on VMware OS.

Thanks to the following specialists for their contributions and suggestions:

- Chengcheng Peng, Lenovo VMware Engineer
- Skyler Zhang, Lenovo VMware Engineer
- Gary Cudak, Lenovo OS Architect
- David Watts, Lenovo Press

#### **Related product families**

Product families related to this document are the following:

• Processors

#### **Notices**

Lenovo may not offer the products, services, or features discussed in this document in all countries. Consult your local Lenovo representative for information on the products and services currently available in your area. Any reference to a Lenovo product, program, or service is not intended to state or imply that only that Lenovo product, program, or service may be used. Any functionally equivalent product, program, or service that does not infringe any Lenovo intellectual property right may be used instead. However, it is the user's responsibility to evaluate and verify the operation of any other product, program, or service. Lenovo may have patents or pending patent applications covering subject matter described in this document. The furnishing of this document does not give you any license to these patents. You can send license inquiries, in writing, to:

Lenovo (United States), Inc. 8001 Development Drive Morrisville, NC 27560 U.S.A. Attention: Lenovo Director of Licensing

LENOVO PROVIDES THIS PUBLICATION "AS IS" WITHOUT WARRANTY OF ANY KIND, EITHER EXPRESS OR IMPLIED, INCLUDING, BUT NOT LIMITED TO, THE IMPLIED WARRANTIES OF NON-INFRINGEMENT, MERCHANTABILITY OR FITNESS FOR A PARTICULAR PURPOSE. Some jurisdictions do not allow disclaimer of express or implied warranties in certain transactions, therefore, this statement may not apply to you.

This information could include technical inaccuracies or typographical errors. Changes are periodically made to the information herein; these changes will be incorporated in new editions of the publication. Lenovo may make improvements and/or changes in the product(s) and/or the program(s) described in this publication at any time without notice.

The products described in this document are not intended for use in implantation or other life support applications where malfunction may result in injury or death to persons. The information contained in this document does not affect or change Lenovo product specifications or warranties. Nothing in this document shall operate as an express or implied license or indemnity under the intellectual property rights of Lenovo or third parties. All information contained in this document was obtained in specific environments and is presented as an illustration. The result obtained in other operating environments may vary. Lenovo may use or distribute any of the information you supply in any way it believes appropriate without incurring any obligation to you.

Any references in this publication to non-Lenovo Web sites are provided for convenience only and do not in any manner serve as an endorsement of those Web sites. The materials at those Web sites are not part of the materials for this Lenovo product, and use of those Web sites is at your own risk. Any performance data contained herein was determined in a controlled environment. Therefore, the result obtained in other operating environments may vary significantly. Some measurements may have been made on development-level systems and there is no guarantee that these measurements will be the same on generally available systems. Furthermore, some measurements may have been estimated through extrapolation. Actual results may vary. Users of this document should verify the applicable data for their specific environment.

#### © Copyright Lenovo 2025. All rights reserved.

This document, LP1874, was created or updated on December 22, 2023.

Send us your comments in one of the following ways:

- Use the online Contact us review form found at: https://lenovopress.lenovo.com/LP1874
- Send your comments in an e-mail to: comments@lenovopress.com

This document is available online at https://lenovopress.lenovo.com/LP1874.

#### Trademarks

Lenovo and the Lenovo logo are trademarks or registered trademarks of Lenovo in the United States, other countries, or both. A current list of Lenovo trademarks is available on the Web at <a href="https://www.lenovo.com/us/en/legal/copytrade/">https://www.lenovo.com/us/en/legal/copytrade/</a>.

The following terms are trademarks of Lenovo in the United States, other countries, or both: Lenovo®

ThinkSystem®

The following terms are trademarks of other companies:

Intel® and Xeon® are trademarks of Intel Corporation or its subsidiaries.

Linux® is the trademark of Linus Torvalds in the U.S. and other countries.

Other company, product, or service names may be trademarks or service marks of others.